# Efectos de animación en PowerPoint

Puede aplicar varios efectos de animación en una única cadena de texto o un objeto, como una imagen, una forma, o un elemento gráfico SmartArt.

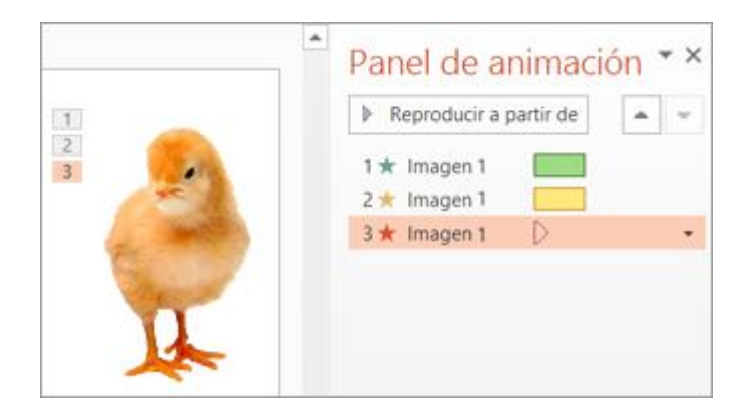

SUGERENCIA: Al trabajar con varios efectos de animación, es posible que desee trabajar en el Panel de animación.

- 1. Seleccione el objeto de la diapositiva que desee animar.
- 2. En la pestaña Animaciones, haga clic en Panel de animación.

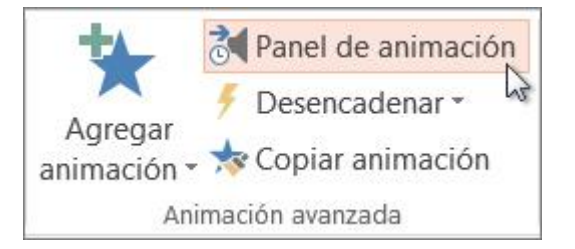

3. Haga clic en Agregar animación y elija un efecto de animación.

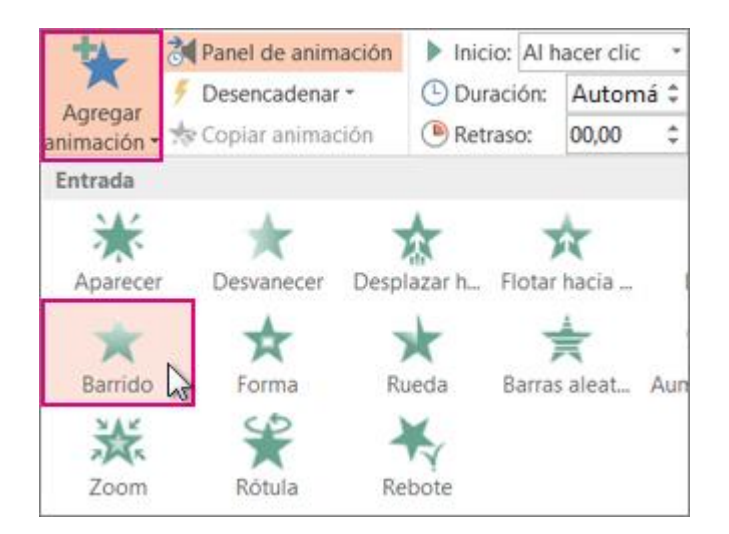

4. Para aplicar otros efectos de animación al mismo objeto, selecciónelo, haga clic en **Agregar animación** y elija otro efecto de animación.

**IMPORTANTE:** Después de aplicar el primer efecto de animación, si intenta agregar más efectos de animación de otro modo distinto a hacer clic en **Agregar animación**, no aplicará ningún efecto *adicional*. En lugar de ello, reemplazará el efecto existente por uno que está agregando.

### Establecer el momento de inicio y la duración de un efecto de animación

Cuando desee controlar los intervalos de los efectos de animación, haga lo siguiente para cada efecto de animación:

1. En el **Panel de animación**, haga clic en la flecha abajo situada junto al efecto de animación y después haga clic en **Intervalos**.

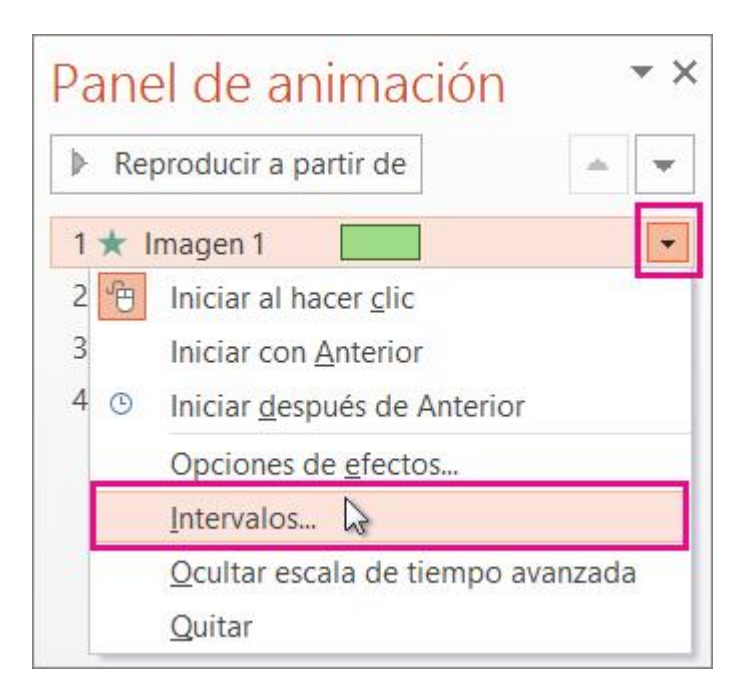

- 2. En la pestaña **Intervalos**, haga clic en la flecha abajo **Inicio** y elija entre los siguientes momentos de inicio:
  - a) Para reproducir al hacer clic con el ratón, elija Al hacer clic.
  - b) Para reproducir *al mismo tiempo que* el efecto de animación anterior, elija **Con el anterior**.
  - c) Para reproducir tras la reproducción del efecto de animación anterior, elija **Después del anterior**.

**SUGERENCIA:** El efecto de animación "**anterior**" es el que aparece en el orden de reproducción en el **Panel de animación** (normalmente se encuentra justo encima de la animación para la que va a establecer el intervalo).

| Retras <u>o</u> :  | 0.5 🔮 segundos                    | -  |   |
|--------------------|-----------------------------------|----|---|
| Duració <u>n</u> : | 3 segundos (lento)                | ~  |   |
| Bepetir:           | Hasta el final de la diapositiva  | ~  |   |
| Re <u>b</u> obi    | nar cuando finalice la reproducci | ón |   |
| Desencad           | lenadores 🖛                       |    |   |
|                    |                                   |    | 5 |

- 3. Para retrasar el inicio del efecto de animación, haga clic en la flecha arriba **Retraso** hasta el número de segundos que desee.
- 4. Para cambiar la velocidad del efecto de animación, establezca la **Duración** al nivel que desee.
- 5. Para ver cómo funcionan los efectos de animación en conjunto, haga clic en **Vista previa** en la pestaña **Animación**.

#### Sugerencia para trabajar con varios efectos de animación

Al trabajar con varios objetos de una diapositiva, puede ser difícil diferenciar cada objeto y sus efectos de animación aplicados uno de otro.

En la imagen, a continuación, los nombres de objeto predeterminados no proporcionan demasiada descripción, por lo que es difícil determinar qué objeto tiene qué efecto de animación aplicado.

| Pan    | el de ani        | ma | ció | n ` | × |
|--------|------------------|----|-----|-----|---|
| ▶ R    | EPRODUCIR TO     | DO |     |     |   |
| 1 ★    | Imagen           |    |     |     |   |
| 2      | lmagen<br>Imagen |    |     |     |   |
| *      | Imagen           |    |     |     |   |
| 3 ★    | Imagen 11        |    |     |     |   |
| 4 ★    | CuadroTexto      |    |     |     |   |
| 5 -//- | Rectángulo 5     |    |     |     |   |

En el **Panel de selección**, puede dar a cada objeto un nombre distinto para facilitar el trabajo con ellos cuando está aplicando animaciones a cada uno de ellos como se ve a continuación:

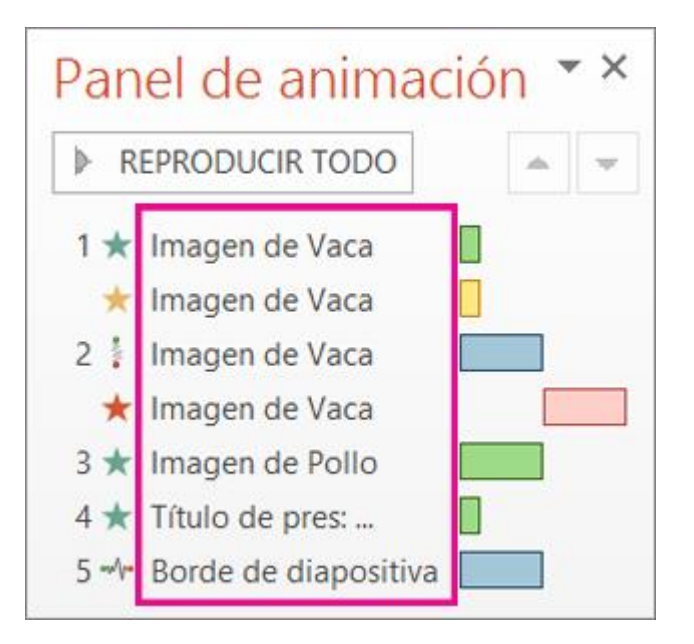

1. Para cambiar los nombres predeterminados de los objetos, en la pestaña **Inicio**, haga clic en **Seleccionar** y después haga clic en **Panel de selección**.

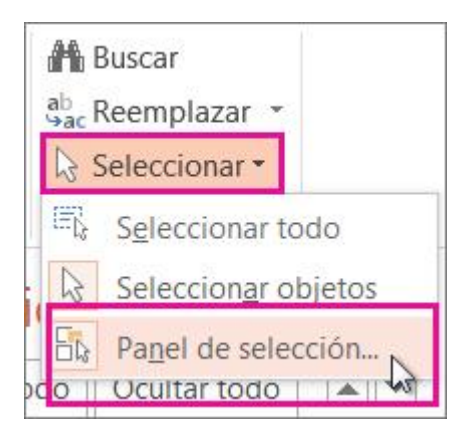

2. En el **Panel de selección**, haga doble clic en el nombre de objeto predeterminado para abrir el cuadro y escriba un nombre nuevo para el objeto.

| Mostrar todo | Ocultar todo   |   |
|--------------|----------------|---|
| Imagen de p  | ollo ]         | - |
| Imagen 11    |                | - |
| Cuadro de t  | exto 7: Título | - |
| Rectángulo   | 5              | - |

#### Cambiar el orden de reproducción de los efectos de animación

Si los efectos de animación no se reproducen en la secuencia que desea, puede reorganizar el orden. Para ello, siga estos pasos:

- 1. Haga clic en el objeto de la diapositiva con los efectos de animación que desee cambiar el orden.
- 2. En la pestaña Animaciones, haga clic en Panel de animación.

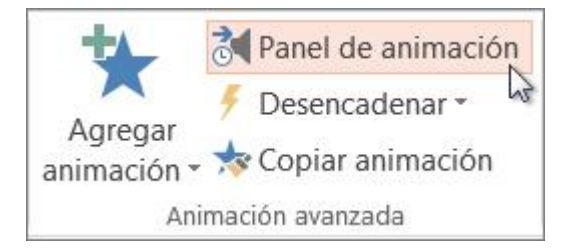

3. En el **Panel de animación**, haga clic y mantenga presionado el efecto de animación que desee mover y arrástrelo hacia arriba o abajo a una nueva posición. En la imagen de abajo, se está moviendo el 1º efecto de animación por debajo del 3º.

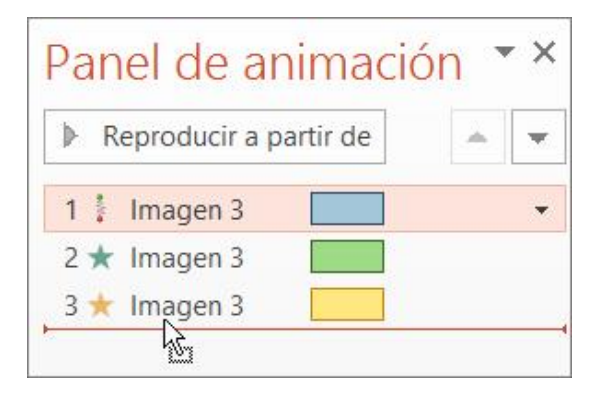

**SUGERENCIA:** Aparecerá una línea roja cuando llegue a la nueva posición.

4. Suelte el botón del mouse para finalizar el movimiento. La imagen de abajo muestra que el 1º efecto de animación está ahora en la posición 3.

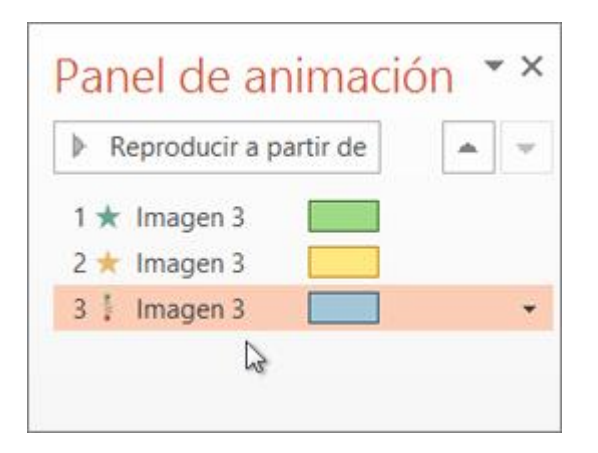

#### Aplicar un efecto de trayectoria de la animación

Puede aplicar efectos de animación de la trayectoria de la animación para mover objetos de la diapositiva en una secuencia que indique una historia eficaz.

Por ejemplo, el avión de la derecha (a continuación) muestra el punto de partida del avión, y la línea de puntos entre los dos aviones muestra la trayectoria que seguirá cuando se reproduzca la animación. La imagen transparente de la izquierda es donde acabará el avión cuando acabe la trayectoria de la animación.

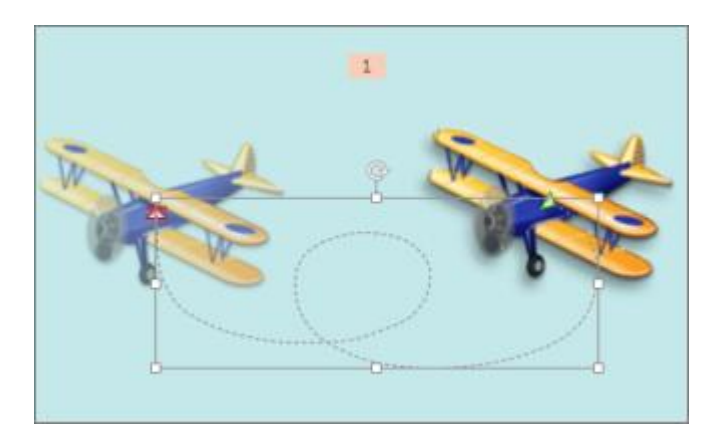

- 1. Haga clic en el objeto que desee animar.
- 2. En la pestaña Animaciones, haga clic en Agregar animación.

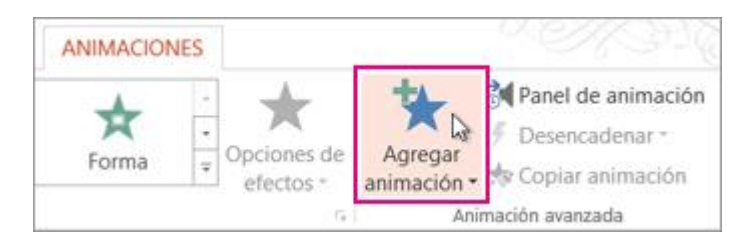

3. Desplácese hacia abajo hasta Trayectorias de la animación y elija una.

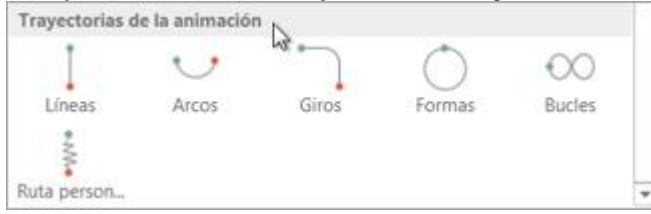

SUGERENCIA: Si elige la opción Trayectoria personalizada, dibujará la trayectoria que quiere que tome el objeto.

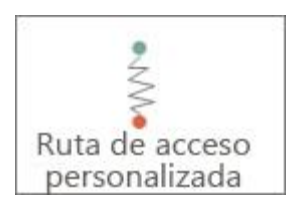

Para dejar de dibujar una trayectoria personalizada, presione Esc.

Opciones avanzadas de trayectorias de animación

1. Si no ve ninguna trayectoria de la animación que desee, en la parte inferior de la

galería, haga clic en Más trayectorias de la animación.

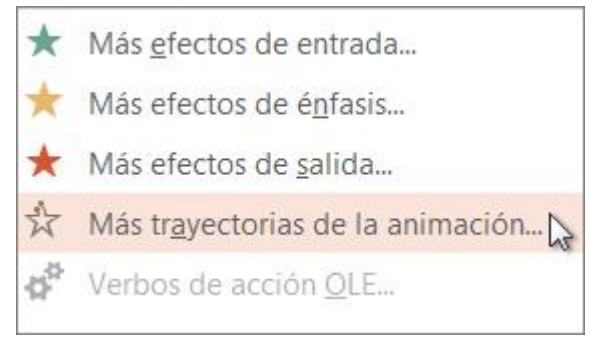

NOTA: Haga clic en una animación para obtener una vista previa de cómo se moverá el objeto en la diapositiva.

| Básica                                                                                                    |                                                                                                    | ^ |
|----------------------------------------------------------------------------------------------------|----------------------------------------------------------------------------------------------------|---|
| Círculo Cuadrado Cuadrado Estrella de 5 puntas CETENIA de 9 puntas                                               | <ul> <li>Corazón</li> <li>Estrella de 4 puntas</li> <li>Estrella de 6 puntas</li> <li>Harágana</li> </ul>                                 |   |
| <ul> <li>Agrima</li> <li>Octógono</li> <li>Paralelogramo</li> <li>Rombo</li> <li>Triángulo equilátero</li> </ul> | <ul> <li>Hexagono</li> <li>Luna creciente</li> <li>Óvalo</li> <li>Pentágono</li> <li>Trapecio</li> <li>Triángulo rectángulo</li> </ul>    |   |
| Líneas y curvas<br>Abajo<br>Arco hacia arriba<br>Arco hacia la izquierda<br>Curva S 1<br>Curvas bacia la derecha | <ul> <li>Arco hacia abajo</li> <li>Arco hacia la derecha</li> <li>Arriba</li> <li>Curva S 2</li> <li>Curvas bacia la izquierda</li> </ul> |   |
| <ul> <li>Derecha</li> <li>Diagonal hacia arriba derecha</li> <li>Escaleras abaio</li> </ul>                      | Diagonal hacia abajo derecha     Sepiral hacia la derecha                                                                                 | ~ |

2. Una vez que elija la trayectoria de la animación que desee, haga clic en Aceptar.

**NOTA:** Para quitar una animación, en la diapositiva, haga clic en la trayectoria de la animación (línea discontinua con flecha) y, a continuación, presione la tecla Suprimir.

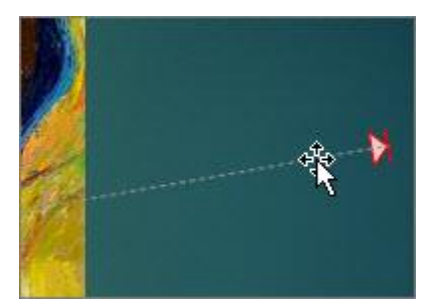

## Edición de trayectorias de animación

 Para hacer cosas como cambiar la dirección de la trayectoria de la animación, editar los distintos puntos de la trayectoria, o para bloquear (de manera que otras personas no puedan cambiar la animación) o desbloquear la animación, haga clic en Opciones de efectos.

| Opciones de<br>efectos<br>Origen | Agregar<br>animación •   | <mark>∂ ¶ Panel de</mark><br><b>∮ Desenca</b><br>★ Copiar a |  |  |
|----------------------------------|--------------------------|-------------------------------------------------------------|--|--|
| In Blo                           | equeado<br>sblogueado    |                                                             |  |  |
| Ruta de acceso                   |                          |                                                             |  |  |
| K M                              | od <u>i</u> ficar puntos |                                                             |  |  |
| l€∢<br>>→l Inv                   | ertir la direcció        | on de la ruta                                               |  |  |

2. Para obtener una vista previa de la trayectoria de la animación, haga clic en el objeto de la diapositiva y, a continuación, haga clic en **Animaciones** > **Vista previa**.

**SUGERENCIA:** La **Vista previa** se encuentra en la pestaña **Animaciones**, justo debajo de la pestaña **Archivo** al final a la izquierda.

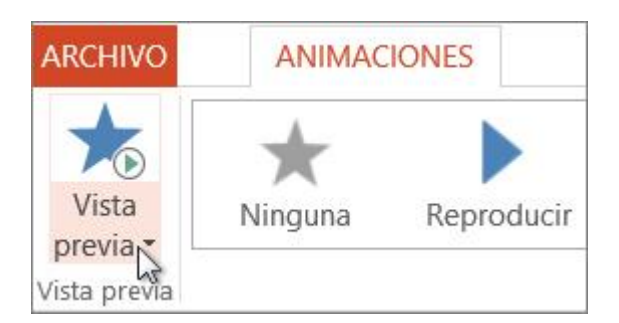

#### ACTIVIDADES

- 1. Realizar una historieta con mínimo 5 diapositivas que contentan algún tipo de animación
- 2. Realizar un juego, por ejemplo, un juego de preguntas, monopolio, escalera, etc.; con mínimo 5 diapositivas que incluya algún tipo de animación.